2016 年 12 月

# ナビリオン 新管理サイトについて

2016 年 12 月 12 日のナビリオン・リニューアルに伴い、「管理サイト」のデザイン変更・一部機能の追加があります。 ログイン画面・ログイン後表示画面は下記の通り変更となります。 また、管理サイトのアドレスが変更となり、旧サイトから自動的には移行しません。 下記の新しいアドレスにアクセスしていただき、再度お気に入り登録等行っていただく必要があります。

### 〈新管理サイト アドレス〉

https://tpsadmin.ntps-shop.com/shop/agent/

#### 新管理サイト・ログイン ID/パスワードについて

新管理サイトでは、旧管理サイト利用時のログイン ID/パスワードを継続してご利用いただけます。ただし、オートコ ンプリート(ID/PW を記憶させる機能)情報は旧サイトより引き継がれませんので、新たに入力して頂く必要がありま す。ID・パスワードが不明な場合、下記のナビリオン・コールセンターまでお問合せください。

#### ナビリオン・コールセンター 〈フリーダイヤル〉

#### TEL.0120-422-003

E-mail : navilion-call@lion-jimuki.co.jp

【受付時間】月曜~金曜日 9:00~18:00 (土日祝日・夏季休業・年末年始 除く)

#### <ログイン画面>

|      |                           | TPS-SHOP |
|------|---------------------------|----------|
| ログイン |                           |          |
|      | ロとパスフードを入力してログインを行ってください。 |          |
|      | 127-4                     |          |
|      |                           |          |
|      |                           |          |
|      |                           |          |
|      |                           |          |

旧サイト

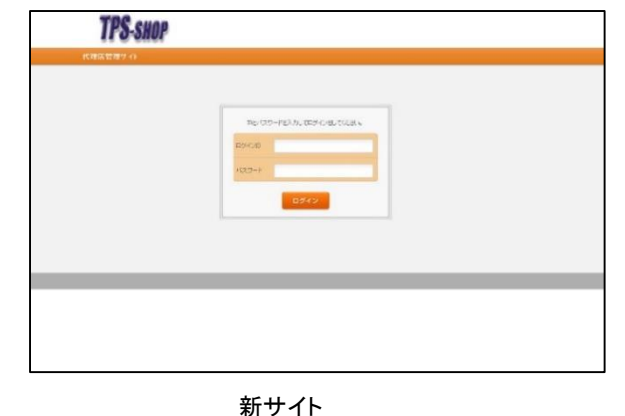

<ログイン後表示画面>

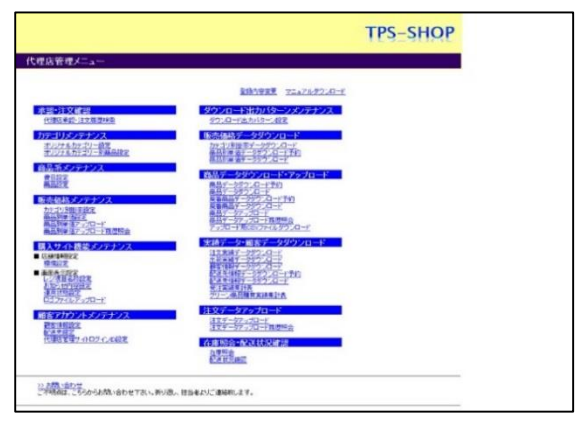

旧サイト

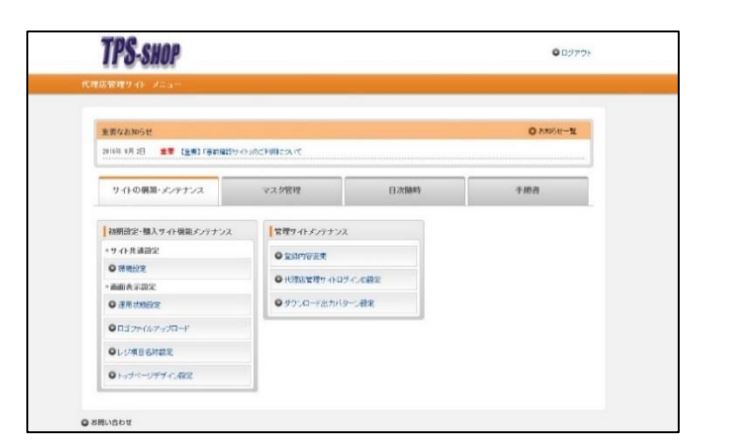

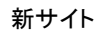

## 旧管理サイト・新管理サイト メニュー対応一覧

新管理サイトでは、従来一画面で構成されていた各種メニューが、機能ごとにタブで分類されます。 以下に、旧管理サイトのメニューと新管理サイトのメニューの対応状況を図解します。 数字の番号でそれぞれ対応するメニューをご確認ください。

#### 旧管理サイトメニュー

| 代理店管理メニュー                                          |                                                                                 | <メニュー見出し>      |                |
|----------------------------------------------------|---------------------------------------------------------------------------------|----------------|----------------|
|                                                    | 登録内容変更 マニュアルダウンロード                                                              | メニュー項目         | ····対応番号       |
| 承認・注文確認<br>① 代理店承認・注文履歴検索                          | ダウンロード出力パターンメンテナンス<br>ダウンロード出力パターン設定                                            |                |                |
| カテゴリメンテナンス                                         | 販売価格データダウンロード                                                                   | <承認·注文確認>      |                |
| オリジナルカテゴリー設定<br>オリジナルカテゴリー別商品設定                    | カテゴリ別間率データダウンロード<br>商品別単価データダウンロード予約                                            | 代理店承認·注文履歴検索   | (1             |
| 商品系メンテナンス                                          |                                                                                 | <販売価格メンテナンス>   |                |
| 費目設定商品設定                                           | 商品データダウンロード・アップロート<br>商品データダウンロード予約<br>商品データダウンロード                              | カテゴリ別掛率設定      | 2              |
| 販売価格メンテナンス                                         | 魔番商品データダウンロード予約<br>魔番商品データダウンロード                                                | 商品別単価設定        | 2              |
| 2 商品別単価設定<br>商品別単価設定<br>商品別単価アップロード<br>商品別単価アップロード | 商品データアッフロード<br>商品データアップロード履歴照会<br>アップロード用CSVファイルタウンロード                          | <購入サイト機能メンテナンス | $\diamond$     |
| 購入サイト機能メンテナンス                                      | 実績データ・顧客データダウンロート                                                               | 環境設定           | 3              |
| ③ <u>店舗情報設定</u><br><u>環境設定</u>                     | <ul> <li>注文実績データダウンロード</li> <li>出荷実績データダウンロード</li> <li>難客情報データダウンロード</li> </ul> | 〈顧客アカウントメンテナンス | >              |
| ■ 画面表示設定<br>レジ項目名称設定<br>お知らせ内容設定                   | 記送先情報データダウンロード予約<br>記送先情報データダウンロード<br>発注主要は年計表                                  | 顧客情報設定         | ④              |
| 運用状態設定<br>ロゴファイルアップロード                             | グリーン商品購買実績集計表                                                                   | 〈実績データ・顧客データダウ | <b>ッンロード</b> > |
| 顧客アカウントメンテナンス                                      | 注文データアップロード 注文データアップロード                                                         | 注文実績データダウンロード  | 5              |
|                                                    | 社又テータアッフロート履歴照会                                                                 | 出荷実績データダウンロード  | 5              |
|                                                    | 6 <u> 五座照会</u> <u> 記述状況確認</u>                                                   | 〈在庫照会・配送状況確認〉  |                |
|                                                    |                                                                                 | 」<br>──在庫照会    | 6              |

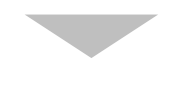

#### 新管理サイトメニュー

画面上部のタブ(4つ並んでいる見出し)を選択する事で各メニューを表示します。

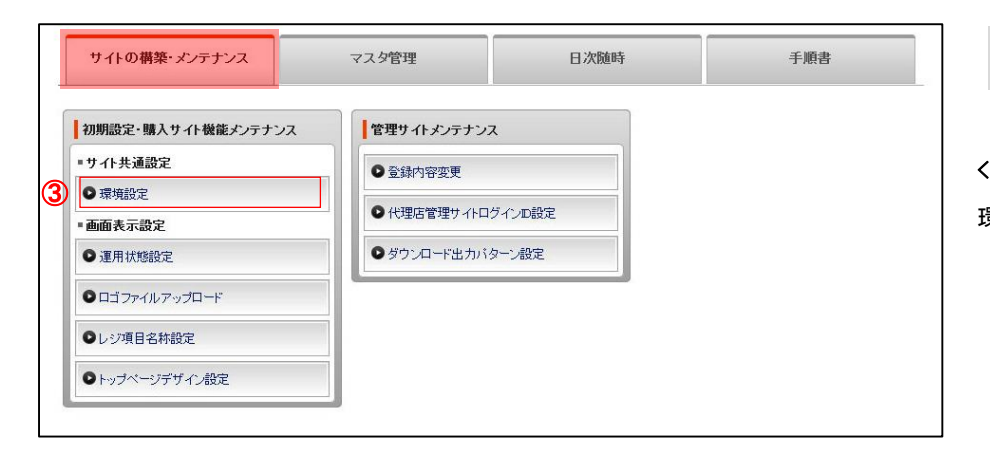

 サイトの構築・メンテナンス

 <初期設定・購入サイト機能メンテナンス>

 環境設定
 … ③

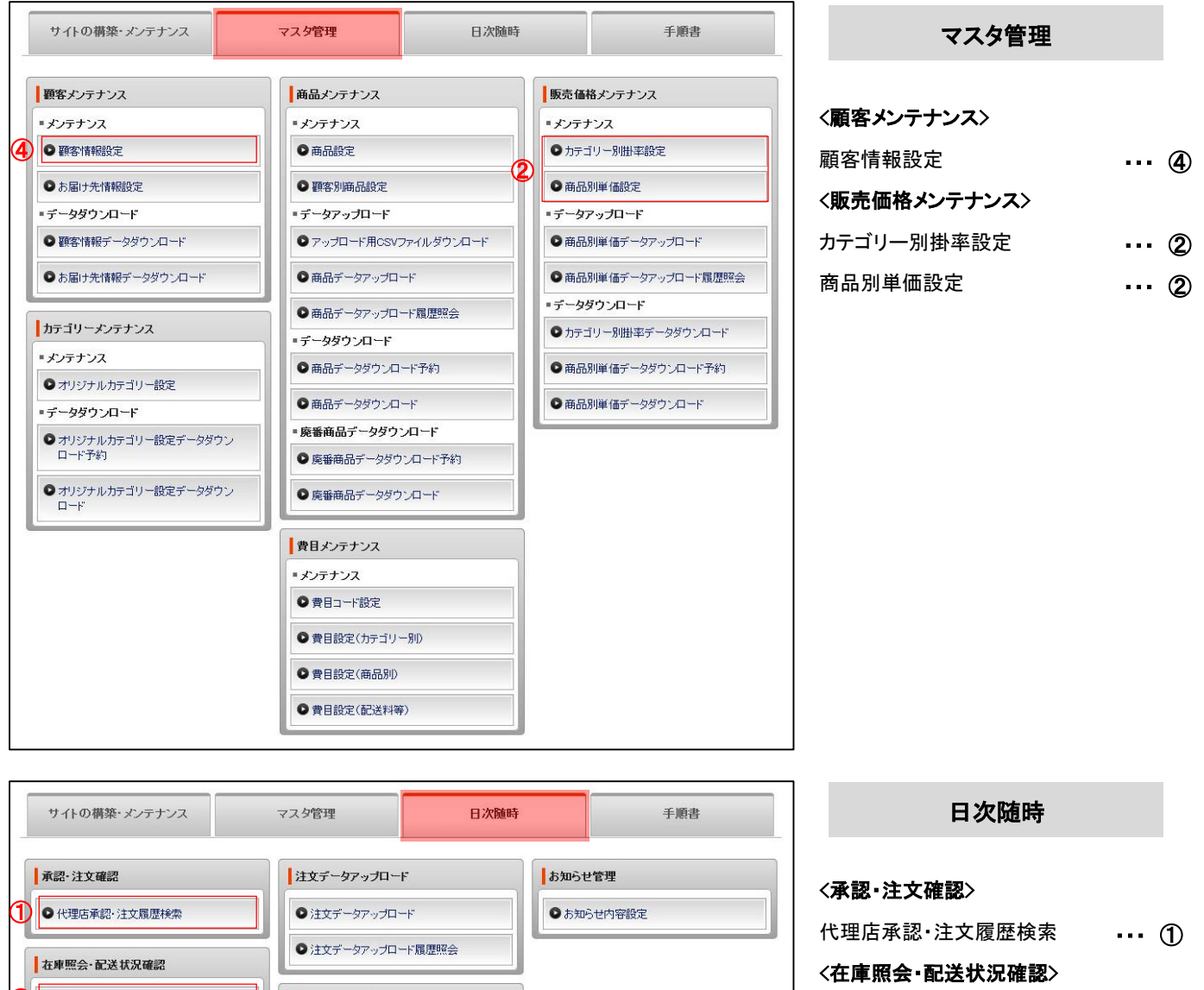

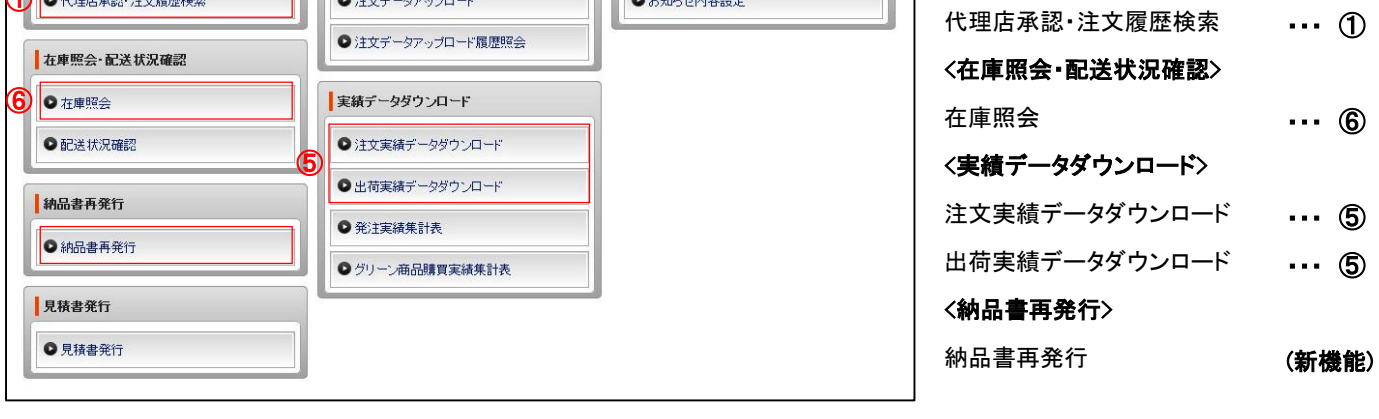

### 【補足】各種呼称の変更について

新管理サイトでは、一部設定項目の名称が変更となります。下記に、主な名称の変更部分を例示します。

| ・顧客設定内「グループ設定」の表現       | 【旧】グループ               | 【新】部署                |
|-------------------------|-----------------------|----------------------|
| ・顧客設定内「担当者ログイン設定」の表現    | 【旧】購入サイトログイン ID 設定    | 【新】購入サイトメンバー設定       |
| ・実績データダウンロード「出カパターン」の表現 | 【旧】標準パターン             | 【新】 標準パターン(旧)        |
| ・実績データダウンロード「出力方式」の表現   | 【旧】「出カ方式」項目∶ヘッダー・明細結合 | 【新】「セット構成品明細」項目∶出力する |
| ・「配送先」の表現               | 【旧】配送先                | 【新】お届け先              |